## 顔写真又はバナー画像の登録方法について

※「山都暮らし人交流サイト」のトップ画面「山都暮らし人ホームページ紹介」、又は「山都暮らし人ホームページー覧」に表示される画像。

- 注意:「山都暮らし人交流サイト」のトップページ「山都暮らし人ホームページ紹介」に掲載されるには、ここで、画像を登録しておく 必要があります。画像を登録しなくても、「山都暮らし人ホームページー覧」には画像無しで表示されます。
- ①まず、「山都暮らし人交流サイト」トップページのログインメニューから、ログインしてください。 メニューが表示されますので、「ホームページを変更する」をクリックしてください。

| 「個人の方」                                                                                                    | 「団体の方」                                                                                                    |
|----------------------------------------------------------------------------------------------------|----------------------------------------------------------------------------------------------------|
| 山都 暮らし人交流サイト                                                                                                    | よっこそ、 15-21 10222E                                                                                                    |
| 山都暮らし人交流サイトではホームページやあなたの欲しい情報を集めたページを作ったり、<br>友人や仲間と情報交換やコミュニケーションをとったり出来ます。                                                                                                    | 山都暮らし人交流サイトではホームページやあなたの欲し、情報を集めたページを作ったり、<br>友人や19間と情報交換やコミュニケーションをとったり出来ます。                                                                                                    |
| ホームページを変更する<br>簡単な操作でオリジナルホームページを作ることができ、作ったホームページの情報が「山都暮ら」人交流サイト」に定映されます。                                                                                                    | ホームページを変更する<br>簡単な操作でオリジナルホームページを作ることができ、作っ<br>たホームページの情報が「山都暮らし人交流サイト」に反映さ<br>和ます。                                                                                                    |
| グループコミュニティに参加しよう!<br>組織内だけでの会議通知や事 随意後、備品予約や書類デー<br>タの共有など、グループコミュニアーションツールとして活用で<br>きます。                                                                                                    | 会員情報、現会・更新<br>登録している会員情報の確認・変更を行います。                                                                                                    |
| ②「ホームページを成メニュー」ページが表示されるので、「ホームペー                                                                                                    | ジ情報変更」をクリックする。                                                                                                    |
|                                                                                                    | ホームページ作成メニュー ようこそ、 またこそ、 またこそ、 またこそ、 またこそ、 またこそ、 またこそ、 またこそ、 またこそ、 またこそ、 またこと、 またこと、 また また. |
| シ市事登録   シルンダニ     シ市加   ウルンダニ     ・塩茄加   ・白記     ・プロフィール   ・投稿フォーム     ・直品紹介   ・アルバム     ・フリーページ   ・                                                                                                    | シホンダニ   シホンダニ     ・ お知らせ   ・ カルンダニ     ・ 塩豆木香   ・ 日記     ・ ブロフィール   ・ 投稿フォーム     ・ 杏品経合介   ・ アルバム                                                                                                    |
| URL     http://www.town.kumamoto-<br>vamato.k. in/ikuoha/     部屋番号     0       トップページ総アクセス3     1 (最終アクセス3日時 2014/04/10 11 38:48)<br>全アクセス3閲覧     公開休憩     公開中       開設日     2014/04/10 (開設日から1日)     素材アップハード容量     0,200 / 次1/ いや<br>素材管理 | URL     http://www.town.lumamoto-<br>wamato.lg.ip/ii/www.htown.lumamoto-<br>wamato.lg.ip/ii/www.htown.lumamoto-<br>wamato.lg.ip/ii/www.htown.lumamoto-<br>wamato.lg.ip/ii/www.htown.lumamoto-<br>wamato.lg.ip/ii/www.htown.lumamoto-<br>wamato.lg.ip/ii/www.htown.lumamoto-<br>全アクセス30間質     部屋番号     0       トップページ絵アクセス     全アクセス30間質     公開状態     非公開       開設日     2014/04/10 (開設日から1日)     素材アップロード容量     0/3/1/ i//<br>全体1,000/3/1/ i//<br>素材管理                                                                                                    |
| ③「ホームページ情報変更」ページが表示されるので、必要箇所の入力<br>顔写真(バナー画像)の項目から、回像を登録してください(必ずしも                                                                                                    | コ等を行います。<br>顔写真である必要はありません)。                                                                                                    |
|                                                                                                    |                                                                                                    |
| ・ ・・・・・・・・・・・・・・・・・・・・・・・・・・・                                                                                                    | 砂鋼 ホームページタイトル     学分類は2つまで選択できます。       砂鋼 ホームページの分類 ②     二般林水産     製造・販売     宿・食事・観光・交通     密地域団体     子育て・教育     福祉     運       ・     二般林水産     製造・販売     宿・食事・観光・交通     密地域団体     子育て・教育     福祉     運       ・     ジャー・スポーツ     移住                                                                                                    |
| ホームページの概要文 🥝                                                                                                    | ホームページの概要文 🥝                                                                                                    |
| ホームページのキーワード    施写真    接稿取定プロル、課題などクセルの画像を設定してださい。   端稿取定プロル、課題などクセルの画像を設定してださい。   端の異なる場合、自動でサイズが補正されます。   ホームページ公開設定 ●公開●非公開                                                                                                    | ホームページのキーワード ②<br>ボームページのキーワード ②<br>ドナー画像<br>「ボナー画像<br>「ボナー画像<br>「ボナー画像<br>「「ナー画像<br>「「ナー画像<br>「「ナー画像<br>「「ナー画像<br>「「ナー画像<br>「「ナー画像<br>「「ナー画像<br>「「ナー画像<br>「「ナー画像<br>「「ナー画像<br>「「ナー画像<br>「「ナー画像<br>「「ナー画像<br>「「ナー画像<br>「「」」「「」」」<br>「「」」」<br>「「」」」<br>「「」」」<br>「「」」」<br>「「」」」<br>「「」」」<br>「「」」」<br>「「」」」<br>「」」<br>「」」<br>「」」」<br>「」」<br>「 」」<br>「 」<br>「」」<br>「 」」<br>「 」」<br>「 」<br>「 」」<br>「 」」<br>「 」」<br>「 」<br>「 」<br>「 」」<br>「 」」<br>「 」<br>「 」」<br>「 」」<br>「 」」<br>「 」<br>「 」」<br>「 」」<br>「 」」<br>「 」<br>「 」<br>「 」」<br>「 」<br>「 」<br>「 」<br>「 」<br>「 」<br>「 」<br>「 」<br>「 」<br>「 」<br>「 」<br>「 」<br>「 」<br>「 」<br>「 」<br>「 」<br>「 」<br>「 」<br>「 」<br>「 」<br>「 」<br>「 」<br>「 」<br>「 」<br>「 」<br>「 」<br>「 」<br>「 」<br>「 」<br>「 」<br>「 」<br>「 」<br>「 」<br>「 」<br>「 」<br>」<br>「 」<br>「 」<br>「 」<br>「 」<br>「 」<br>「 」<br>「 」<br>「 」<br>「 」<br>「 」<br>「 」<br>「 」<br>「 」<br>「 」<br>「 」<br>」<br>「 」<br>」<br>「 」<br>」<br>「 」<br>「 」<br>」<br>「 」<br>」<br>「 」<br>」<br>「 」<br>」<br>」<br>「 」<br>」<br>「 」<br>」<br>」<br>「 」<br>」<br>」<br>「 」<br>」<br>」<br>」<br>」<br>「 」<br>」<br>」<br>」<br>」<br>」<br>」<br>」<br>」<br>」                                                                                                    |

注意:最下部にある「ホームページ公開設定」で、「非公開」を選択すると、山都暮らし人交流サイト上に公開されなくなります。

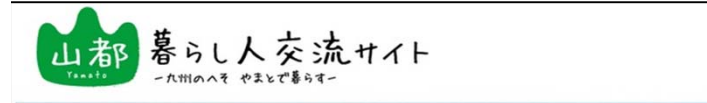

\_ . . \_

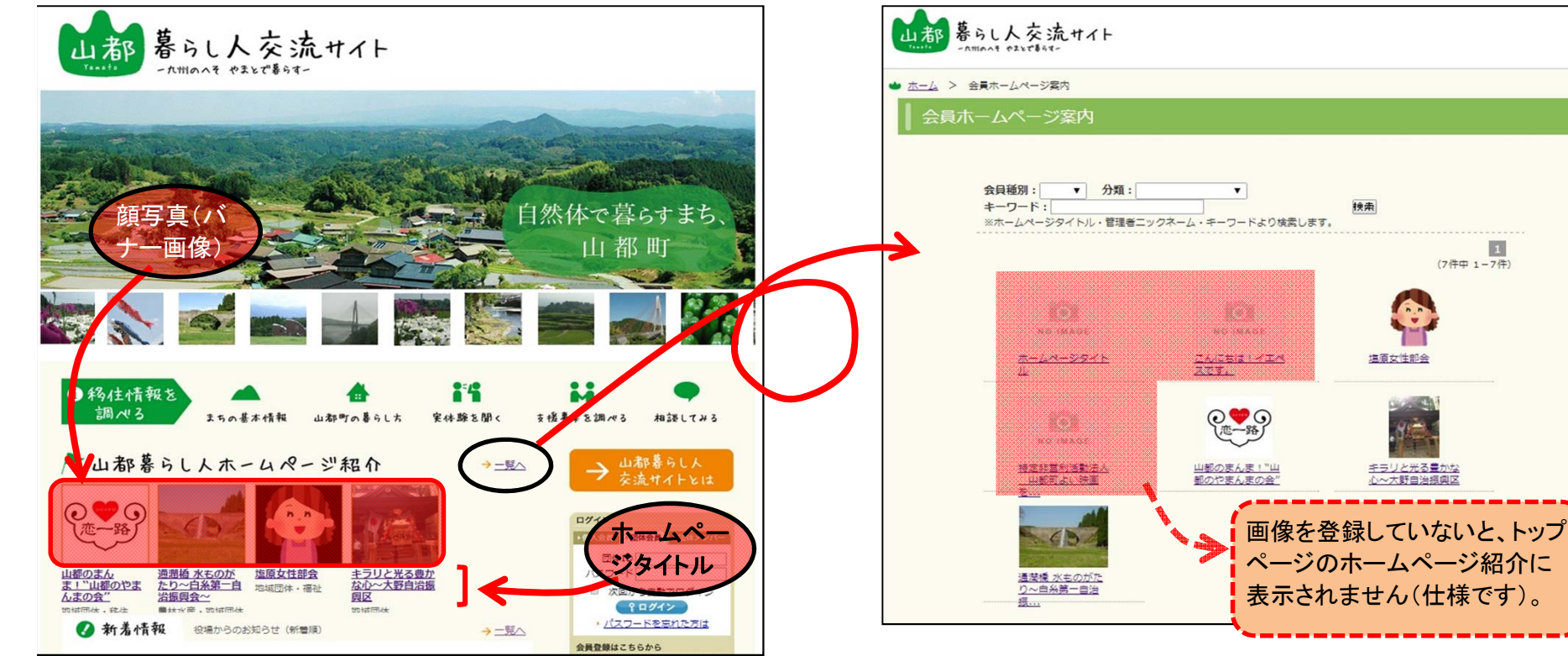